# Anleitung zur Meldungsabgabe über die CORE-Webanwendung

### Zugang zur Webanwendung

Die Webanwendung finden sie unter folgender Internetadresse: https://core.estatistik.de/core/

### Registrierung

Für die Übermittlung von statistischen Daten zu einer Erhebung, die über eSTATISTIK.core unterstützt wird, benötigen Sie eine Kennung und ein Passwort. Diese Zugangsdaten werden Ihnen nach entsprechender einmaliger Online- Registrierung (https://core.estatistik.de/core/) per Post vom Statistischen Bundesamt zugesandt.

| DES BUNDES UND DER LÄNDER                                                                                                    |                                                                                                    |
|----------------------------------------------------------------------------------------------------|----------------------------------------------------------------------------------------------------|
| .CORE                                                                                                    |                                                                                                    |
| Willkommen bei eSTATISTIK.core<br>Sie befinden sich auf dem gemeinsamen .CORE-Dateneingang der Statistischen<br>Amter des Bundes und der Länder.<br>Informationen zu eSTATISTIK core finden Sie im <b>"*Erhebungsportal</b> der<br>Statistischen Ämter des Bundes und der Länder im blauen Bereich "Infos für<br>Melder" unter "Online-Meldeverfahren" zum Thema <b>"*</b> "Melden über .CORE".<br>Informationen zur Datensicherheit finden Sie im Erhebungsportal der Statistischen<br>Ämter des Bundes und der Länder unter dem Punkt <b>"*</b> "Schutz der Daten". | Anmelden<br>Geben Sie bitte Ihre Benutzerkennung und das Passwort ein.<br>Kennung:<br>Passwort:<br>Zugangsdaten vergessen?   |
|                                                                                                    | Registrieren<br>Wenn Sie noch keine Benutzerkennung haben, registrieren Sie sich bitte<br>zuerst<br>Weiter zur Registrierung |

Im darauffolgenden Formular müssen Sie Ihre Daten eingeben (Pflichtfelder sind mit \* gekennzeichnet) und anschließend auf "Senden" klicken

#### STATISTISCHE ÄMTER Des Bundes und der Länder

### .CORE

Registrierung

Registrierung

Geben Sie bitte die für die Online-Registrierung notwendigen Informationen an und übermitteln Sie dann Ihre Angaben über den Senden-Button am Ende des Formulars. Felder mit \* sind Pflichtfelder. Mehr Informationen zur Registrierung finden Sie hier.

#### Unternehmen / Behörde

| Name *                            |           |
|-----------------------------------|-----------|
| Ergänzung                         |           |
| Kurztext                          |           |
| Adresse des Unternehmens          |           |
| Straße *                          |           |
| Hausnummer                        |           |
| Postleitzahl *                    |           |
| Ort *                             |           |
| Land                              |           |
| Telefon                           |           |
| Fax                               |           |
| E-Mail                            |           |
| Postfach                          |           |
| Postfach                          |           |
| Postleitzahl                      |           |
| Ort                               |           |
| Ansprechpartner                   |           |
| Anrede                            |           |
| Nachname *                        |           |
| Vorname *                         |           |
| Abteilung                         |           |
| (Bitte Telefon und / oder Mobil a | ngeben.)  |
| Telefon *                         |           |
| Mobil                             |           |
| Telefax                           |           |
| E-Mail *                          |           |
| Senden Zurücksetzen               | Abbreohen |

Wenn Sie Ihre Zugangsdaten per Post erhalten haben, können Sie sich zur Meldungsabgabe einloggen.

# Anmeldung

Sie müssen sich mit Ihren .CORE-Zugangsdaten (Kennung, Passwort) am gemeinsamen .CORE-Dateneingang der Statistischen Ämter des Bundes und der Länder anmelden.

| STATISTISCHE ÄMTER<br>DES BUNDES UND DER LÄNDER                                                                                                    |                                                                                                    |
|----------------------------------------------------------------------------------------------------|----------------------------------------------------------------------------------------------------|
| ORE                                                                                                    |                                                                                                    |
| Wichtiger Hinweis:<br>Die Unterstützung für veraftete Verschlüsselungsprotekinde lauft Ende<br>Seglennder 2017 aus. Dies stellen Sie in Ihrem eigenen hiteresse sicher,<br>dass Bie sinbelte Softwarde/Browser verwenden.<br>Weitere informationen finden Gie im «* Erhebungsportal der Datatischen<br>Anter eine Bundere und der Lander                                                                                                    | Anneiden<br>Geben Sie bitte ihre Benutzerkennung und das Pasewort ein.<br>Kinning: 190002757<br>Passwort: Ausschlann<br>Augergedeten vergessen? |
| Wilkommon bei eSTATISTIK core<br>is behnden sich auf dem gemeinsamen. CORE-Datensingang der Statistischen<br>mitter die Studies und gest Lebord.<br>Internationen zur Statistik con indem Steil im <i>erEinterungssontall</i> der<br>tatistischen Anter des Bundes und der Lehoer im blauen Bereich mittens für<br>eller unter Onterwicklewerfahrer zum Thema er/Meseurostend und CREP<br>formationen zur Datenschentel finden Steil im Einterungsportal der Statistischen<br>mitter die Studies und der Lahoer under den Prakt-Zimmon auf datenschenen. | Registrieren<br>Wen Se noch keine Berutzerkennung haben, registrieren Sie sich bilte<br>zuent<br>Weber zur Registrierung                        |

## Lieferung erstellen

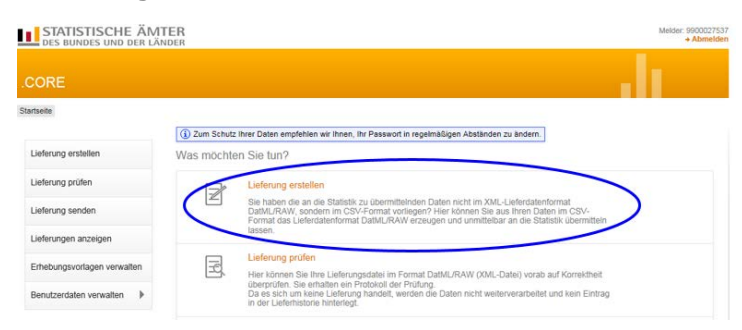

Nach Auswahl des Menüpunktes Lieferung erstellen können Sie assistentengestützt eine CSV-Datei über Meldung hinzufügen für eine Lieferung an die amtliche Statistik hochladen.

| STATISTISCHE ÄM<br>DES BUNDES UND DER LÄ | TER                                                                                                    | Melder: 990002757<br>+ Atmetide |
|------------------------------------------|----------------------------------------------------------------------------------------------------|---------------------------------|
| CORE                                     |                                                                                                    |                                 |
| tanto > Lieferung erstellen              |                                                                                                    |                                 |
|                                          | Lieferung erstellen                                                                                                    |                                 |
| Linferung erstellen                      | Über eine Lieferung an die Statistik können beliebig viele Meldungen                                                                                                    |                                 |
| Lieferung prüfen                         | zusammengefasst und übermittelt werden.                                                                                                    |                                 |
| Lieferung senden                         | Sie möchten Ihre Meldung zu einer Lieferung an die Statistik assistentengestützt<br>hinzufügen?                                                                                    |                                 |
| Lieferungen anzeigen                     | Dann wählen Sie bitte den Button Meldung hinzufügen.                                                                                                    |                                 |
| Erhebungsvorlagen verwalten              | + Meldung hinzufügen                                                                                                    |                                 |
| Benutzerdaten verwalten                  | Sie möchten eine ZIP-Datei, die mehrere Meldungen enthalten kann, der Lieferung<br>hinzufügen?                                                                                     |                                 |
|                                          | Dann wählen Sie bitte den Button ZIP-Datei hochladen.                                                                                                    |                                 |
|                                          | Beachten Sie, dass für die korrekte Zuordnung der CSV-Dateien diese einen<br>standardisierten Dateinamen aufweisen müssen und zuvor eine Erhebungsvorlage<br>ertietit werden muss. |                                 |
|                                          | Mehr Informationen zur Verwendung von ZIP-Dateien finden Sie unter 🕹 Hitte                                                                                                    |                                 |
|                                          | 1 23P Datei bochladen                                                                                                    |                                 |
|                                          |                                                                                                    |                                 |
|                                          | Abbrechen                                                                                                    |                                 |

### Menüführung zur Lieferungserstellung zur Lieferung einer CSV-Datei

Die Lieferungserstellung erfolgt über eine Menüführung. Bei der erstmaligen Lieferung für eine Statistik sind die Punkte auf der linke Seite "Meldung hinzufügen" in der angegebenen Reihenfolge zu bearbeiten:

| te > Lisferung erstellen > Me                                                                                             | Idung hinzufügen |                                                                                                    |         |                 |   |
|----------------------------------------------------------------------------------------------------|------------------|----------------------------------------------------------------------------------------------------|---------|-----------------|---|
| feldung hinzufügen                                                                                                    | Für welche Erhe  | bung möchten Sie eine Meldung abgeben?                                                                   |         |                 |   |
| Wählen Sie aus der angebotenen Liste eine der unterstützten Statistien für Ihre<br>Erhebung auswählen Meldungsabgabe aus. |                  |                                                                                                    |         |                 |   |
| Angaben zur Meidung                                                                                                    | ErhebungsID      | Beschreibung                                                                                             | Land    | Gültig ab       |   |
| Vorlage auswählen                                                                                                    | 0 1000112300199  | Vierteijährliche Verdiensterhebung                                                                       | Verbund | 1. Quartal 2012 |   |
| Auskunftgebenden auswählen                                                                                                | 0 1000314400199  | Monatsbericht für Betriebe im Verarbeitenden Gewerbe, Bergbau<br>und der Gewinnung von Steinen und Erden | Verbund | Januar 2014     |   |
| Datas das turbustas                                                                                                    | O 1000415400199  | Gewerbemeldung (komplett)                                                                                | Verbund | Januar 2015     |   |
| Daten des Auskunsgedenden                                                                                                 | O 1000416400199  | Gewerbemeidung (komplett)                                                                                | Verbund | Januar 2016     |   |
| Berichtsempfänger auswählen                                                                                               | 0 1001017400199  | Geschäftsanfal bei Strafgerichten (Lieferung an Statistische<br>Ämter der Länder)                        | Verbund | Januar 2017     |   |
| Datenzuordnung auswählen                                                                                                  | 0 1001018400199  | Geschäftsanfall bei Strafgerichten (Lieferung an Statistische<br>Ämter der Länder)                       | Verbund | Januar 2018     |   |
| Datenzuordnung bearbeiten                                                                                                 | 0 1001117400199  | Geschäftsanfall bei Zivligerichten (Lieferung an Statistische<br>Ämter der Länder)                       | Verbund | Januar 2017     |   |
| Importeinstellungen                                                                                                    | 0 1001118400199  | Geschäftsanfall bei Zivligerichten (Lieferung an Statistische<br>Ämter der Länder)                       | Verbund | Januar 2018     |   |
| Meldungsvonage speichem                                                                                                   | 0 1001217400199  | Geschäftsanfall bei Familiengerichten (Lieferung an Statistische<br>Ämter der Länder)                    | Verbund | Januar 2017     |   |
| Meldung grilfen                                                                                                    | 0 1001218400199  | Geschäftsanfall bei Familiengerichten (Lieferung an Statistische<br>Amter der Länder)                    | Verbund | Januar 2018     |   |
| menuary protein                                                                                                    | 0 1001305400799  | Insolvenzstatistik                                                                                       | Verbund | Juli 2005       |   |
|                                                                                                    | 0 1001313400199  | Statistik über beantragte Insolvenzverfahren                                                             | Verbund | Januar 2013     |   |
|                                                                                                    | 0 1001314400799  | Statistik über beantragte Insolvenzverfahren                                                             | Verbund | Juli 2014       |   |
|                                                                                                    | 0 1001405000099  | Basisstatistik zur Überschuldungssituation privater Haushalte:<br>Beratungsstelle                        | Verbund | Jahr 2005       |   |
|                                                                                                    | O 1001413000099  | Überschuldungsstatistik: Beratungsstelle                                                                 | Verbund | Jahr 2013       |   |
|                                                                                                    | 0 1001508000099  | Basisstatistik zur Überschuldungssituation privater Haushalte:<br>Schuldner                              | Verbund | Jahr 2008       | ~ |

### Erhebung auswählen

Im Suchfenster kann die entsprechende Statistik eingegeben werden (in diesem Fall: Versorgungsempfänger). Nach Klicken auf die Lupe (oder Betätigung der Enter-Taste) werden alle Statistiken angezeigt, die den Suchbegriff enthalten. Es ist dann die entsprechende Statistik auszuwählen und auf "Weiter" zu klicken.

| e > Lieferung erstellen > Mel | idung hinzufügen                           |                                                                                                |         |             |
|-------------------------------|--------------------------------------------|------------------------------------------------------------------------------------------------|---------|-------------|
| leldung hinzufügen            | Für welche Erhe                            | bung möchten Sie eine Meldung abgeben?                                                         |         |             |
| Erhebung auswählen            | Wahlen Sie aus der a<br>Meldungsabgabe aus | ngebotenen Liste eine der unterstützten Statistiken für Ihre                                   |         |             |
| Angaben zur Meldung           | Versorauna                                 | 0                                                                                              |         |             |
| Vorlage auswählen             | ErhebungsID                                | Beschreibung                                                                                   | Land    | Guiltig ab  |
| Auskunftgebenden auswählen    | Statistiken, zu de                         | nen Sie bereits eine Meldungsvorlage angelegt haben:                                           |         |             |
| Daten des Auskunftgebenden    | Es wurden keine                            | passenden Erhebungen gefunden.                                                                 |         |             |
| Rerichtsemofänger auswählen   | Alle weiteren Sta                          | tistiken:                                                                                      |         |             |
| Derichisemplanger auswahlen   | 0 1002613400199                            | Monatsbericht für Betriebe der Energie- und Wasserversorgung                                   | Verbund | Januar 2013 |
| Datenzuordnung auswanien      | 1003419000099                              | Versorgungsempfängerstatistik                                                                  | Verbund | Jahr 2019   |
| Datenzuordnung bearbeiten     | O 1007407400199                            | Monatsbericht über die Elektrizitätsversorgung                                                 | Verbund | Januar 2007 |
| Importeinstellungen           | 0 1007418400199                            | Monatserhebung über die Elektrizitäts- und Wärmeerzeugung zur<br>allgemeinen Versorgung        | Verbund | Januar 2018 |
| Meldungsvorlage speichern     | ○ 1015109000099                            | Erhebung über Abgabe, Ein- und Ausfuhr von Gas sowie Erlöse<br>(bei Gasversorgungsunternehmen) | Verbund | Jahr 2009   |
| CSV-Datei auswählen           | 0 1025709000099                            | Monatsbericht über die Elektrizitätsversorgung der Netzbetreiber                               | Verbund | Jahr 2009   |
| Meldung prüfen                |                                            |                                                                                                |         |             |

## Angaben zur Meldung

In diesem Menüpunkt wählen Sie den Berichtszeitraum und bei Bedarf eine Lieferoption (Erstmeldung, Korrekturlieferung oder Nachmeldung) aus und klicken anschließend auf "Weiter".

| ile > Lieferung erstellen > Met                                                                                                    | dung hinzufügen                |                             |                                                    |                                                |
|----------------------------------------------------------------------------------------------------|--------------------------------|-----------------------------|----------------------------------------------------|------------------------------------------------|
| Aeldung hinzufügen                                                                                                    | Für welchen<br>Wahlen Sie hier | Berichtszeitraum mö         | i <mark>chten Sie mel</mark><br>Meldung an die Sta | den?                                           |
| Ernebung auswahlen<br>Angaben zur Meldung                                                                                                    | 44 4                           | 2020                        | + ++                                               | A Der Berichtszeitraum hat noch nicht begonner |
| Vorlage auswahlen<br>Auskunfigebenden auswahlen<br>Daten des Auskunfigebenden<br>Berichtsempfanger auswahlen<br>Datenzuordnung auswählen<br>Datenzuordnung bearbeiten<br>Importeinstellungen<br>Meldungsvorlage speichern<br>CSV-Datei auswählen<br>Meldung prüfen | Wahlen Sie die g               | gewünschte Lieferoption aus | k)                                                 |                                                |

## Vorlage auswählen

Wenn Sie erstmalig eine Meldung einreichen und Sie vorab keine Meldungsvorlage angelegt haben, besteht hier auch keine Auswahlmöglichkeit. Sie haben aber die Möglichkeit, in den folgenden Schritten eine Meldungsvorlage zu erstellen, die Sie dann bei weiteren Meldungen verwenden können und sich so die Anzahl der künftigen Bearbeitungsschritte reduziert.

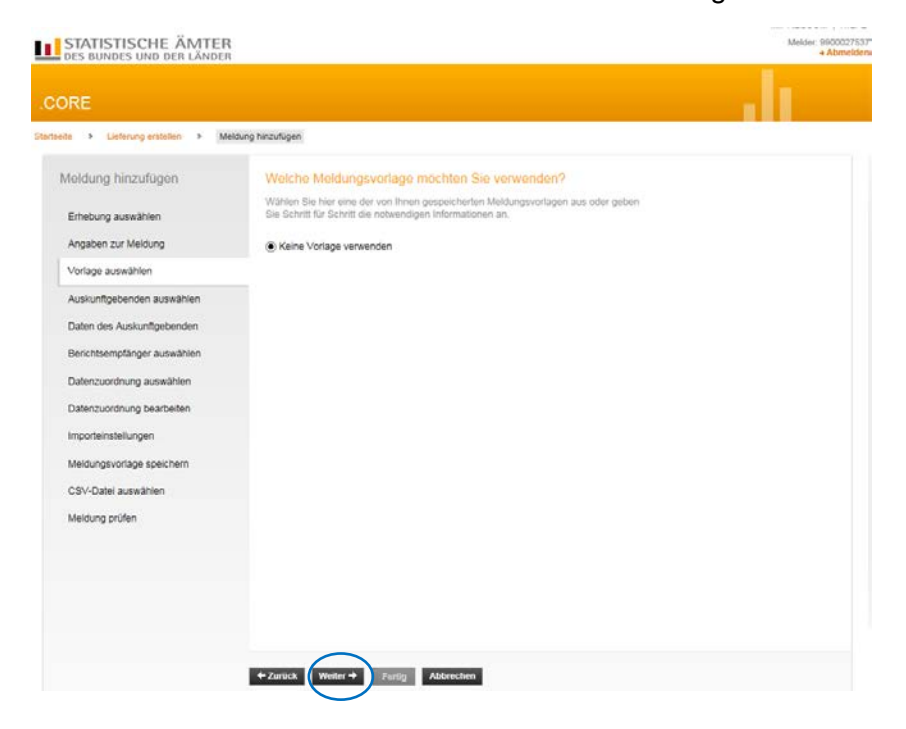

# Auskunftgebende auswählen

Wählen Sie hier "Für mich selbst" und klicken Sie auf "Weiter"

| STATISTISCHE ÄMTER<br>DES BUNDES UND DER LÄNDER |                                                   | Messer: \$90002<br>+ Abme |
|-------------------------------------------------|---------------------------------------------------|---------------------------|
| ORE                                             |                                                   |                           |
| eite > Lieferung erstellten > Mei               | dung haszufugen                                   |                           |
| Meldung hinzufügen                              | Für welchen Auskunftgebenden möchten Sie melden?  |                           |
| Erhebung auswählen                              | Für mich selbst Neven Auskunftsgebenden erstellen |                           |
| Angaben zur Meldung                             |                                                   |                           |
| Vorlage auswählen                               |                                                   |                           |
| Auskunfigebenden auswählen                      |                                                   |                           |
| Daten des Auskunftgebenden                      |                                                   |                           |
| Berichtsempfänger auswählen                     |                                                   |                           |
| Datenzuordnung auswählen                        |                                                   |                           |
| Datenzuordnung bearbeiten                       |                                                   |                           |
| Importeinstellungen                             |                                                   |                           |
| Meldungsvorlage speichern                       |                                                   |                           |
| CSV-Datei auswählen                             |                                                   |                           |
| Meldung prüfen                                  |                                                   |                           |
|                                                 |                                                   |                           |
|                                                 |                                                   |                           |
|                                                 |                                                   |                           |
|                                                 |                                                   |                           |
|                                                 | $\frown$                                          |                           |
|                                                 | + Zurüci Weiter + Furlig Abbrechen                |                           |

# Berichtsempfänger auswählen

Hier ist die Auswahl bei "06 - Hessen" zu treffen und dann "Weiter"

| DES BUNDES UND DER LÄNDER         |                                                                                                    | + Ab  |
|-----------------------------------|----------------------------------------------------------------------------------------------------|-------|
| ORE                               |                                                                                                    |       |
| taeite > Lieferung erstellen > Me | loung hinzufugen                                                                                                    | 0.0.0 |
| Meldung hinzufügen                | Für welchen Berichtsempfänger möchten Sie melden?                                                                       |       |
| Erhebung auswählen                | Wählen Sie als Berichtsempfänger das Statistische Amt aus, das Sie zur Meldung<br>statistischer Daten aufgefordert hat. |       |
| Angaben zur Meldung               | O 00 - Statistisches Bundesamt                                                                                          |       |
| Voriana averablan                 | 0 01 - Schleswig-Holstein                                                                                               |       |
| vulaye averalidi)                 | O 02 - Hamburg                                                                                                    |       |
| Auskunfigebenden auswählen        | O 03 - Niedersachsen                                                                                                    |       |
| Daten des Auskunftgebenden        | O 04 - Bremen                                                                                                    |       |
| -                                 | O 05 - Nordrhein-Westfalen                                                                                              |       |
| Berichtsempfänger auswählen       | 06 - Hessen                                                                                                    |       |
| Datenzuordnung auswählen          | O 07 - Rinemand-Pfalz                                                                                                   |       |
| Datenzuordnung bearbeiten         | O 08 - Baden-Württemberg                                                                                                |       |
|                                   | O 09 - Bayern                                                                                                    |       |
| Importeinstellungen               | O 10 - Saarland                                                                                                    |       |
| Meldungsvorlage speichern         | O 11 - Berlin                                                                                                    |       |
| COL Date subulition               | O 12 - Brandenburg                                                                                                    |       |
| Cov-Dater auswariter              | O 13 - Mecklenburg-Vorpommern                                                                                           |       |
| Meldung prüfen                    | O 14 - Sachsen                                                                                                    |       |
|                                   | O 15 - Sachsen-Anhalt                                                                                                   |       |
|                                   | O 16 - Thüringen                                                                                                    |       |
|                                   |                                                                                                    |       |
|                                   |                                                                                                    |       |
|                                   |                                                                                                    |       |
|                                   |                                                                                                    |       |
|                                   |                                                                                                    |       |
|                                   | + Zurück Weiter + Farlig Abbrechen                                                                                      |       |

# Datenzuordnung wählen

Bitte wählen Sie bei der erstmaligen Lieferung "Neue Datenzuordnung erstellen" und "Weiter"

| DES BUNDES UND DER LÄNDER       |                                                                                                    | Melder, 990<br>4 At |
|---------------------------------|----------------------------------------------------------------------------------------------------|---------------------|
| ORE                             |                                                                                                    |                     |
| ante > Lieferung erstellen > Me | dung hinzufligen                                                                                                    |                     |
| Meldung hinzufügen              | Welche Datenzuordnung möchten Sie verwenden?                                                                                                    |                     |
| Erhebung auswählen              | Erstellen Sie eine neue Datenzuordnung zur aktuellen Meldung oder wählen Sie eine<br>bereits von ihnen aufgebaute und hinterlegte Datenzuordnung aus. |                     |
| Angaben zur Meldung             | Neue Datenzuordnung erstellen                                                                                                    |                     |
| Vorlage auswählen               |                                                                                                    |                     |
| Auskunfigebenden auswählen      |                                                                                                    |                     |
| Daten des Auskunftgebenden      |                                                                                                    |                     |
| Berichtsempfänger auswählen     |                                                                                                    |                     |
| Datenzuordnung auswählen        |                                                                                                    |                     |
| Datenzuordnung bearbeiten       |                                                                                                    |                     |
| Importeinstellungen             |                                                                                                    |                     |
| Meldungsvorlage speichern       |                                                                                                    |                     |
| CSV-Datei auswählen             |                                                                                                    |                     |
| Meldung prüfen                  |                                                                                                    |                     |
|                                 |                                                                                                    |                     |
|                                 |                                                                                                    |                     |
|                                 |                                                                                                    |                     |
|                                 |                                                                                                    |                     |
|                                 | + Zurlick Weiter + Farily Abbrechen                                                                                                    |                     |

### Datenzuordnung bearbeiten

Hier können Sie die Datenzuordnung mit einem für Sie gut wiedererkennbaren spezifischen Namen versehen (in unserem Beispiel "Lieferdaten").

Im Auswahlfeld "Hilfsmerkmale" wählen Sie bitte die "Angaben stehen einmalig in einer separaten, vorangestellten Zeile" aus. Dann auf "Weiter" klicken.

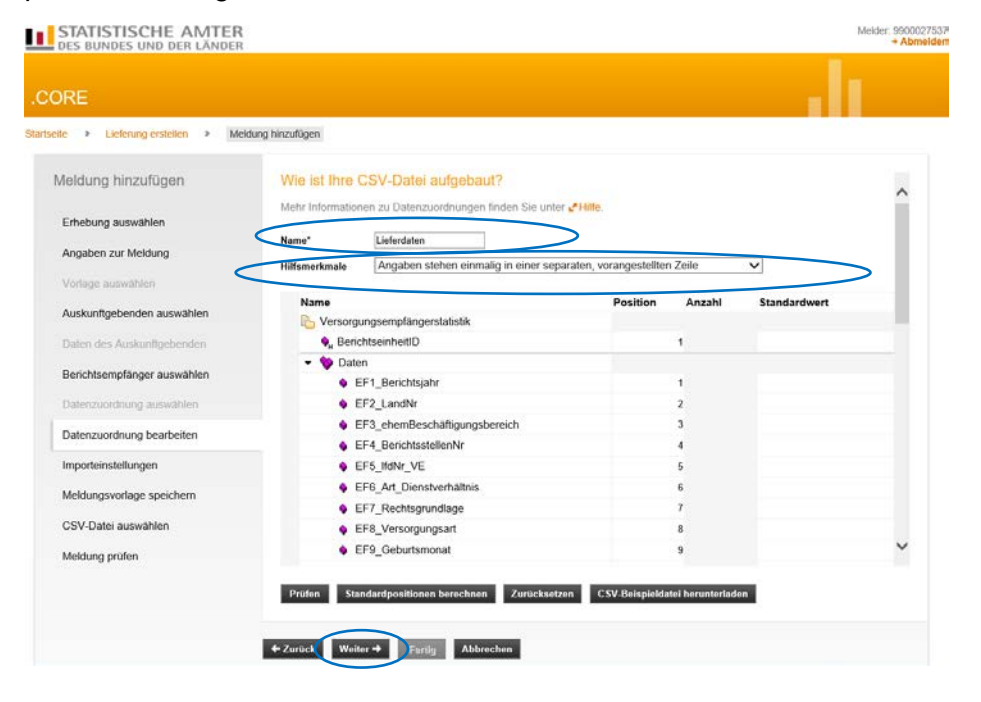

### Importeinstellungen

Hier sind keine Einstellungen notwendig, soweit Sie sich an die vorgegebene Datensatzbeschreibung gehalten haben. Sie können auf "Weiter" gehen.

| DES BUNDES UND DER LÄNDER                                                                                                    |                                                                                                    |                                                                                                    |                                                                                                    | Melder 900002753<br>+ Abmelde |
|----------------------------------------------------------------------------------------------------|----------------------------------------------------------------------------------------------------|----------------------------------------------------------------------------------------------------|----------------------------------------------------------------------------------------------------|-------------------------------|
| CORE                                                                                                    |                                                                                                    |                                                                                                    |                                                                                                    |                               |
| Startseðe > Lieferung erstellen > Mel                                                                                                    | dung hinzufugen                                                                                                    |                                                                                                    |                                                                                                    |                               |
| Moldung hinzufügen<br>Erheburg auswählen<br>Angaben zur Meldung<br>Vorlage auswählen<br>Auskunftgebenden auswählen<br>Daten der Auskunftgebenden<br>Berichtsempfänger auswählen<br>Datenzuordnung auswählen<br>Datenzuordnung auswählen<br>Datenzuordnung bearbeiten<br>Importenstellungen<br>Meldungsvorlage speichern<br>CSV-Datei auswählen | Weiche CSV-Eins<br>Legen Sie field, durch we<br>in der CSV-Kansel<br>Uberningerung wird Cabern<br>Die Felder sind mit Stam<br>Felderener<br>Beinanstemszeichen<br>1000-rTerenzichen<br>Dies andern Sie desse Ei<br>Zeichensat | Ioliung vorwenden Sie?<br>Istes Zeichen die Winte Ihrer CSV<br>ches Desinatitierräsichen Sie ven<br>Frenzeichen aus, Gegeberenfahrs<br>Innen anderen Zeichensta zuswahl<br>dardwerten vorbeitigt. | Daten gegenenisander<br>inden. Fast für die Werte<br>anden Sie bilt auch das<br>obein Sie für die<br>v<br>v<br>verwen verwendet<br>bekannt ist. |                               |
|                                                                                                    |                                                                                                    |                                                                                                    |                                                                                                    |                               |
|                                                                                                    | + Zunick Weiter +                                                                                                    | Earlie: Abbrechen                                                                                                    |                                                                                                    |                               |
|                                                                                                    | • Zuruck Weiter •                                                                                                    | Farlig Abbrechen                                                                                                    |                                                                                                    |                               |

# Meldungsvorlage speichern

Hier können Sie die erstellte Lieferung durch Aktivierung des Häkchens bei "Meldungsvorlage speichern" unter Angabe einer eindeutigen Bezeichnung als Vorlage abspeichern und bei zukünftigen Meldungsabgaben als Vorlage wieder aufrufen.

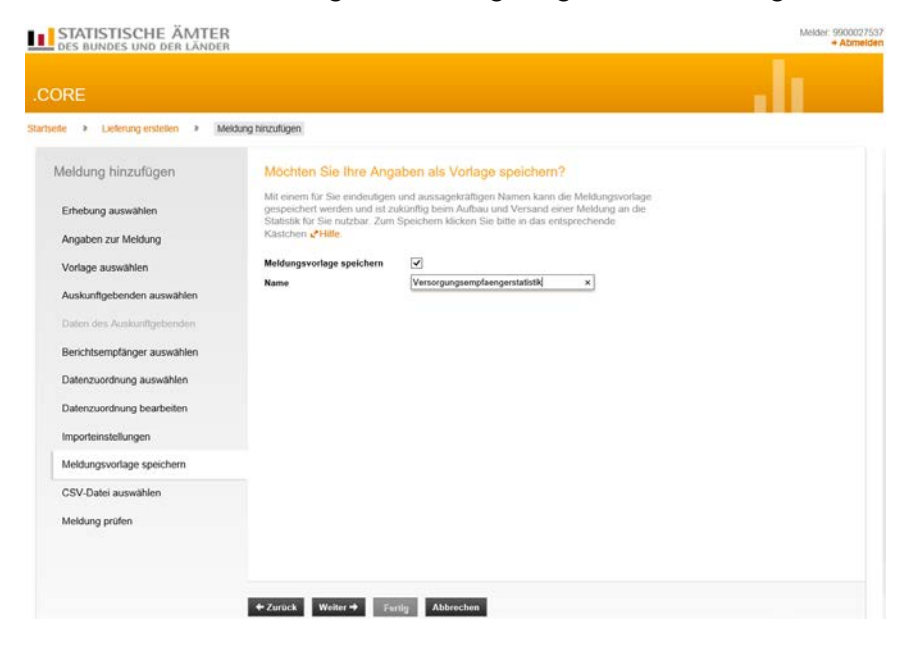

### CSV-Datei auswählen

Hier wählen Sie die CSV-Datei aus, die Sie übermitteln möchten. Wenn mehrere Berichtseinheiten in einer Datei enthalten sind (z.B. Versorgungskassen), bitte innerhalb der Datei nach Berichtsstellennummer sortieren. Klicken Sie auf "Durchsuchen" und wählen Sie die gewünschte Datei auf Ihrem PC aus:

| te > Lieferung erstellen > Mek | lung hinzufügen                |                                                                     |                               |              |                    |                  |                    |                  |
|--------------------------------|--------------------------------|---------------------------------------------------------------------|-------------------------------|--------------|--------------------|------------------|--------------------|------------------|
|                                |                                |                                                                     | Datei zum Hochladen auswählen |              |                    |                  |                    |                  |
| vleidung hinzulugen            | weiche GS                      | V-Datei mochten Sie als Meidung übermitteln?                        | e 🕆 📜 Datenbeschaffung 🤉      | Vorbereitung | TestDatei          | ~ 0              | "TestDatei" durch  | suchen           |
| Erhebung auswählen             | Bitte wählen Si<br>diese hoch. | e die an die Statistik zu übermittelnde CSV-Datei aus und laden Sie | Organisieren • Neuer Ordner   |              |                    |                  | 1                  | a • . m          |
| Angeben zur Meldung            |                                |                                                                     | 3 2016                        | ^            | Name               | ÷                | Ăn                 | derungsclatu     |
| Angaben to mercuny             | CSV-Date:                      | Durchsuchen Keine Datel ausgewählt. ± C.SV Dutei hochladen.         | 2017                          |              | C Testabel         | e VE2019.csv     | 13                 | 12,2018 10:3     |
| Vorlage auswählen              |                                |                                                                     | 2018                          |              | C.B.M.L.C.D.D.SD.S | - ALL CONTRACTOR |                    |                  |
| Auskunfigebenden auswählen.    |                                |                                                                     | 2019                          |              |                    |                  |                    |                  |
| Dalen des Auskunftgebenden     |                                |                                                                     | Statistikerstellung           |              |                    |                  |                    |                  |
| Rerict/tsemnfänger auswählen   |                                |                                                                     | Benchskeis                    |              |                    |                  |                    |                  |
|                                |                                |                                                                     | Versand                       |              |                    |                  |                    |                  |
| Datenzuordnung auswanien       |                                |                                                                     | Vorbeveitung                  | 1            |                    |                  |                    |                  |
| Datenzuordnung bearbeiten      |                                |                                                                     | TestDatel                     |              |                    |                  |                    |                  |
| Importeinstellungen            |                                |                                                                     | Vorlagen                      |              |                    |                  |                    |                  |
| Meldungsvorlage speichern      |                                |                                                                     | Place                         | ~            | د 🗌                |                  |                    |                  |
| CSV-Datel auswählen            |                                |                                                                     | Dateiname: Testtabelle_V      | /E2019.csv   |                    |                  | Alle Dateien (*.*) | 5                |
|                                |                                |                                                                     |                               |              |                    |                  | -                  | ( and the second |

Nach der Auswahl klicken Sie den Button "CSV-Datei hochladen" an.

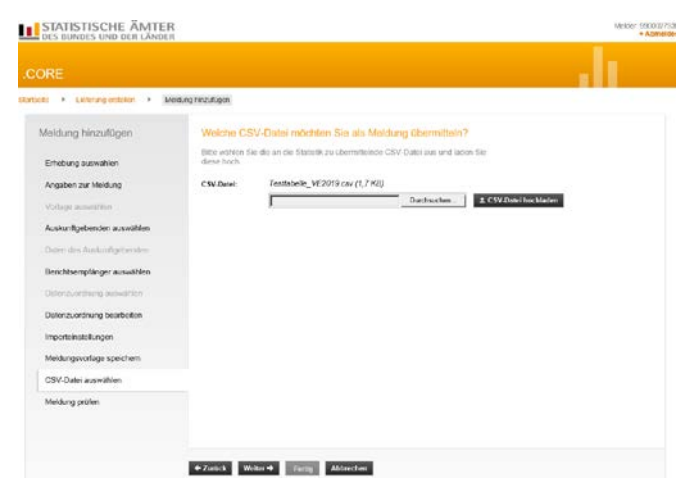

Klicken Sie anschließend auf "Weiter". Die ausgewählte Datei wird nun gegen die Liefervereinbarung geprüft.

### Meldung prüfen und versenden

Hier bekommen Sie das Ergebnis der Prüfung. Sind Fehler vorhanden, werden Sie Ihnen angezeigt: In diesem Fall muss der Aufbau der CSV-Datei korrigiert werden und die angepasste Datei erneut hochgeladen werden.

**TIPP:** Wenn Sie sich über den Aufbau Ihrer CSV-Datei nicht sicher sind, dann schauen Sie sich Ihre CSV-Datei im "Editor" oder "Notepad" mal an. Sie sollten sie jedoch **nicht** über Doppelklick öffnen, da sie sonst eventuell in Excel geladen wird. Beim Laden in Excel werden Ihre Daten konvertiert und es kommt eventuell zu Datenverlust (z.B. führende Nullen).

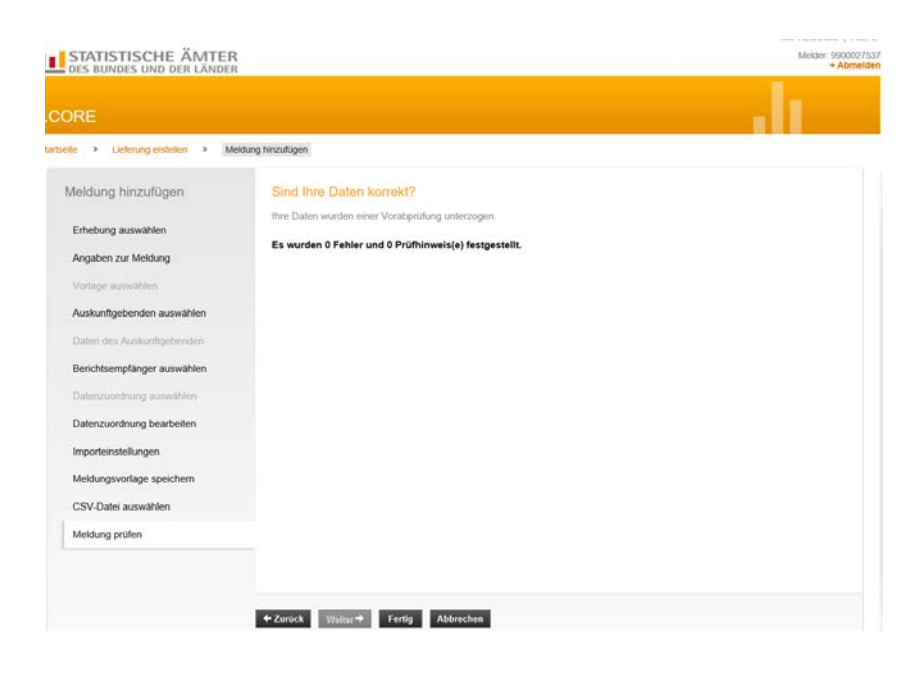

Wenn die hochgeladene CSV-Datei exakt der Liefervereinbarung entspricht und fehlerfrei hochgeladen werden konnte, können Sie die Erstellung der Lieferung mit "Fertig" abschließen.

Das darauffolgende Dialogfenster bietet folgende Funktionen:

"Meldung hinzufügen" (falls weitere CSV-Dateien importiert werden sollen;

"Als Testlieferung kennzeichnen" (wenn die erzeugte Datei nicht als Echtmeldung versendet werden soll);

"Lieferung lokal speichern" (zur Sicherung der erzeugten Datei in einem lokalen Verzeichnis);

"Senden" (zur Übermittlung der erzeugten Datei über eine sichere Internetverbindung an den zentralen Dateneingang der amtlichen Statistik);

"Senden und Prüfprotokoll" (zur Übermittlung der erzeugten Datei über eine sichere Internetverbindung an den zentralen Dateneingang der amtlichen Statistik; zusätzlich wird ein Prüfprotokoll ausgegeben;

| ete 🔸 🛛 Liefening ersteten |                                   |                 |      |    |                  |     |
|----------------------------|-----------------------------------|-----------------|------|----|------------------|-----|
|                            | (1) Die Meldung wurde hinzugefügt |                 |      |    |                  |     |
| elerang erstellen          | Lieferung erstellen               |                 |      |    |                  |     |
| ieferung prüfen            | Ihre bisher hinzugefügten I       | Meldungen       |      |    |                  |     |
| ieferung senden            | CSV-Datei                         | Erhebung        | BZR  | BE | Auskunftgebender |     |
| ieferungen anzeigen        | Testabelle_VE2019 csv             | 1003419000099   | 2019 | 06 | Melder           | # x |
| rhebungsvoriagen verwalten | + Meldung hinzufügen 1 ZIP-       | Datei hochladan |      |    |                  |     |
| enutzesdaten verwalten 🕨   |                                   |                 |      |    |                  |     |
|                            |                                   |                 |      |    |                  |     |
|                            |                                   |                 |      |    |                  |     |
|                            |                                   |                 |      |    |                  |     |
|                            |                                   |                 |      |    |                  |     |

Zum Senden Ihrer Lieferdatei wählen Sie bitte "Senden und Prüfprotokoll".

Je nach Größe der Lieferdatei dauert es einen Moment bis Sie Ihr Prüfprotokoll angezeigt bekommen. Als Beispiel für Sie haben wir eine fehlerhafte Datei hochgeladen. Dann sieht die Meldung wie folgt aus:

# Prüfprotokoll zur Datenlieferung an die amtliche Statistik

### Hinweis: Ihre Datenlieferung wurde abgewiesen!

Die Daten werden nicht an das zuständige Statistische Amt weitergeleitet. Bitte beachten Sie die Fehlerhinweise in diesem Prüfprotokoll und übermitteln Sie die Daten nach Bereinigung der Fehler erneut.

| Zentraler Dateneingang der amtlichen Statistik |
|------------------------------------------------|
| 9900027537                                     |
| Hessisches Statistisches Landesamt             |
| 65185 Wiesbaden                                |
|                                                |

Sollte dieser Fall eintreten, wurde Ihre Meldung NICHT an uns versendet, sondern Sie müssen zunächst den Fehler beheben und dann den Vorgang wiederholen.

Wenn Sie im Prüfprotokoll nach unten scrollen, kommen zunächst Allgemeine Angaben, dann die Mitteilung, dass nicht versendet wurde und zum Schluss eine Fehlerbeschreibung z.B.

### Auf der Meldungsebene festgestellte Fehler und Hinweise:

| 1 | Merkmal:      | - Gewicht: ERROR Schlüssel: 33015                                                                        |  |  |  |
|---|---------------|----------------------------------------------------------------------------------------------------|--|--|--|
|   | Text          | Der Berichtszeitraum ist der Zeitraum, für den berichtet wird, und muss daher mindestens begonnen haben. |  |  |  |
|   | Position:     | /DatML-RAW-D/nachricht[1]/berichtszeitraum                                                               |  |  |  |
|   | Zeile/Spalte: | 36/22                                                                                                    |  |  |  |

Wenn das Prüfprotokoll keine Fehler festgestellt hat, bestätigt es Ihnen den zuverlässigen Versand an das Statistische Landesamt.